| Steuerpult               | 2        |
|--------------------------|----------|
| Funktionstasten          |          |
| Anzeige                  | 5        |
| Betriebsarten            | <i>6</i> |
| Manuelle Betriebsart     | 7        |
| Automatische Betriebsart | 9        |
| Service Betriebsart      |          |
| Maschinenparameter       |          |

### Steuerpult

Am Steuerpult, welches an einem schwenkbaren Arm angebracht ist, befinden sich neben der Tastatur und Anzeige, noch folgende Bedienelemente:

| Ein<br>Ein<br>Hauptschalter                                                                       | <ul> <li>Der Hauptschalter, mit dem die gesamte Maschine ein-<br/>und ausschaltet wird. Drehen sie den Hauptschalter in<br/>die Stellung "Ein" um die Maschine mit Strom zu ver-<br/>sorgen. In der Anzeige erscheinen daraufhin einige<br/>Meldungen; danach geht die Steuerung in die gerade<br/>eingestellte Betriebsart über.</li> <li>Die Maschine ist aber noch nicht betriebsbereit. Zuerst<br/>muß noch der Taster "Steuerung" eingeschaltet werden.</li> </ul>                                        |
|---------------------------------------------------------------------------------------------------|----------------------------------------------------------------------------------------------------|
| OTAU<br>N S                                                                                       | <ul> <li>Die Notaus-Taster befinden sich an einigen Stellen, verteilt um die Maschine angeordnet.</li> <li>In einem Notfall ist sofort eines dieser Notaus-<br/>Taster zu betätigen um die Maschine sofort gefahr-<br/>los zu schalten.</li> <li>Um die Maschine zu betreiben, müssen alle Notaus-<br/>Taster entriegelt sein, sonst läßt sich die Steuerung<br/>nicht einschalten.</li> </ul>                                                                                                    |
| Steuerung                                                                                         | Dieser Taste versorgt die Schaltausgänge der Steuerung<br>mit der Steuerspannung 24V. Erst wenn der Taster "I"<br>gedrückt wurde sind die Steuerausgänge betriebsbereit.<br>Diese Steuerspannung wird auch beim Drücken eines<br>der Notaus-Taster wieder weggeschaltet. Die Steuerung<br>läßt sich auch nur dann einschalten, wenn alle Notaus-<br>Taster entriegelt sind.<br>Drücken Sie den Taster "O" um die Steuerspannung<br>wieder wegzuschalten, wenn Sie die Maschine längere<br>Zeit nicht benutzen. |
| 1 Hand<br>2 Automatik<br>3 Service<br>1 2 3<br>1 4 4 3<br>1 4 4 4 4 4 4 4 4 4 4 4 4 4 4 4 4 4 4 4 | <ul> <li>Dies ist der Betriebsartenwahlschalter. Er verfügt über drei Stellungen entsprechend den drei Betriebsarten der Maschine. Diese Betriebsarten sind weiter unten genau beschrieben.</li> <li>Anmerkung:</li> <li>Der Automatikablauf kann jederzeit abgebrochen werden, indem dieser Schalter in eine andere Stellung gebracht wird.</li> </ul>                                                                                                    |

| Antrieb  | Diese Taster werden zum manuellen verfahren des An-<br>triebs verwendet; es gibt je einen Taster für vorwärts<br>und rückwärts. Die Taster sind nur in den beiden Be-<br>triebsarten "Manuell" und "Service" aktiv.<br>So lange wie eines dieser Taster gedrückt wird, fährt<br>der Antrieb in die entsprechende Richtung. Die Ver-<br>fahrgeschwindigkeit kann im Servicemode eingestellt<br>werden.                                                                                                    |
|----------|----------------------------------------------------------------------------------------------------|
| Entnahme | <ul> <li>Der Entnahme-Taster, so wie die dazugehörige Leuchte, werden im Automatikbetrieb verwendet um zu signalisieren, daß eine Kulisse entnommen werden muß.</li> <li>Wenn die Lampe blinkt, muß der Bediener die fertiggestellte Kulisse aus der Maschine entnehmen. Nachdem dies erfolgt ist, muß der Entnahme-Taster gedrückt werden, um der Steuerung die Freigabe für die nächste Kulisse zu geben.</li> <li>Anmerkung:</li> <li>In den Betriebsarten "Manuell" und "Service" leuchtet die Lampe auf, wenn der Taster gedrückt wird: Lampentest.</li> </ul> |

### Funktionstasten

Die Steuerung verfügt insgesamt über 16 Funktionstasten. Jede Funktionstaste ist mit einem Symbol versehen und hat eine Leuchtdiode, die anzeigt ob die entsprechende Taste aktiv ist, oder nicht. Je nach gewählter Betriebsart sind verschiedene Tasten jeweils aktiv. Wenn eine Taste aktive ist, dann leuchtet auch die Leuchtdiode und beim Drücken der Taste wird die entsprechende Funktion ausgeführt.

Die Farbe der Leuchtdiode zeigt an, ob die jeweilige Funktion eine Bewegung an der Maschine ausführt, oder nicht.

- Grün: Keine Gefahr besteht. Keine Bewegung wird ausgeführt.
- Gelb: Keine Gefahr besteht, aber eine Bewegung wird ausgeführt.
- Rot: Vorsicht. Diese Taste führt eine Stanzung oder Kantung aus.

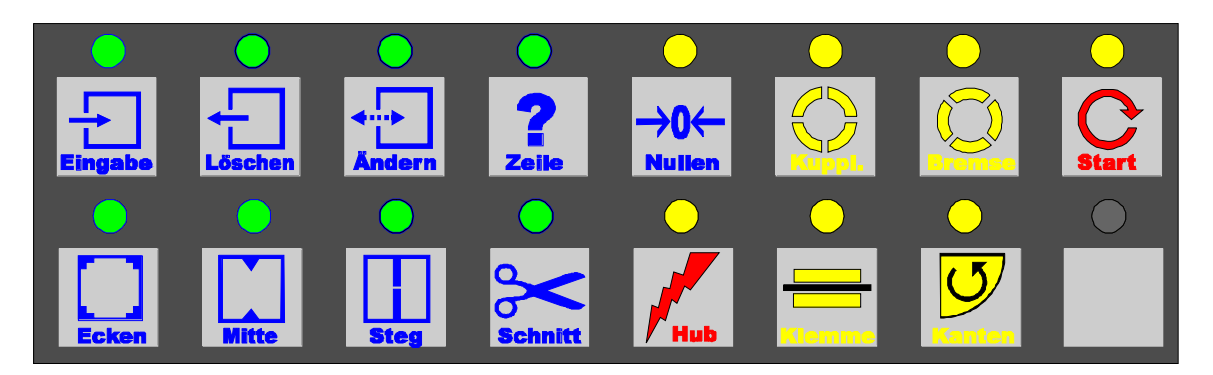

In dieser Tabelle können Sie sehen, welche Funktionen in welcher Betriebsart verwendet werden:

|          | Betriebsart:                 |                              |                               |  |  |  |  |
|----------|------------------------------|------------------------------|-------------------------------|--|--|--|--|
| Taste    | Manuell                      | Automatik                    | Service                       |  |  |  |  |
| Eingabe  |                              | Neue Zeile in Produktionsta- |                               |  |  |  |  |
|          |                              | belle eingeben               |                               |  |  |  |  |
| Löschen  |                              | Zeile aus Tabelle löschen    | Parameterwert auf Standard    |  |  |  |  |
|          |                              |                              | setzen                        |  |  |  |  |
| Ändern   |                              | Werte in Zeile ändern        | Parameterwert ändern          |  |  |  |  |
| Zeile    |                              | Zur Zeile springen           | Parameter anwählen            |  |  |  |  |
| Nullen   | Anschnitt ausführen          | Tabelle löschen              | Zähler Null setzen, oder alle |  |  |  |  |
|          |                              |                              | Parameter zurücksetzen        |  |  |  |  |
| Kupplung | Kupplung schalten            |                              | Kupplung schalten             |  |  |  |  |
| Bremse   |                              |                              |                               |  |  |  |  |
| Start    |                              | Produktion starten           |                               |  |  |  |  |
| Ecken    | Ausklinkung für Ecke stanzen |                              | Zylinder für Eckstanze schal- |  |  |  |  |
|          |                              |                              | ten                           |  |  |  |  |
| Mitte    | V-Ausklinkung stanzen        |                              | Zylinder für V-Stanze schal-  |  |  |  |  |
|          |                              |                              | ten                           |  |  |  |  |
| Steg     | Löcher für Steg stanzen      |                              | Zylinder für Lochstanze       |  |  |  |  |
|          |                              |                              | schalten                      |  |  |  |  |
| Schnitt  | Schnitt ausführen            |                              | Zylinder für Schere schalten  |  |  |  |  |
| Hub      |                              |                              | Hauptzylinder für Hub schal-  |  |  |  |  |
|          |                              |                              | ten                           |  |  |  |  |
| Klemme   |                              |                              | Klemmbacken öffnen /          |  |  |  |  |
|          |                              |                              | schließen                     |  |  |  |  |
| Kanten   | Kantung ausführen            |                              | Zylinder für Kantbank schal-  |  |  |  |  |
|          |                              |                              | ten                           |  |  |  |  |

### Anzeige

Die Steuerung besitzt eine LCD-Anzeige mit 8 Zeilen von je 40 Zeichen. Die oberen sieben Zeilen sind je nach Betriebsart unterschiedlich. In der untersten, der letzten Zeile, werden stets Hilfetexte und Fehlermeldungen angezeigt.

|       |    | AE    | V  | S     | teg | Sch   | er            | Hub | Kler | n Kant |
|-------|----|-------|----|-------|-----|-------|---------------|-----|------|--------|
| Ausg  | :  | [ ]   | [  | 1_[   | 1_  | [     | 1             | [ ] | []]  | L_[_]  |
| RS    | :7 | [*]   | (* | 1 T P | *1  | (*)   | 1 <sup></sup> | [*] | (*)  | [[*]   |
| AS    | :  | [ ]   | 1  | 1 [   | 1   | [     | 1             | [ ] | [ ]  | [ ]    |
| Kupp1 | :7 | [[*]] | Mo | tor   | : 7 | ī + ( | <b>b</b> . C  | ooj | Rei  | E: (*) |
| Brems | :  | []]   | En | kod   | er: | [     | Ο.            | .0] | 1    | 0.0]   |
|       |    |       |    |       |     |       |               |     |      |        |
|       |    |       |    |       |     |       |               |     |      |        |

Eine genaue Erklärung der Anzeige erfolgt in der Beschreibung der jeweiligen Betriebsart.

### Betriebsarten

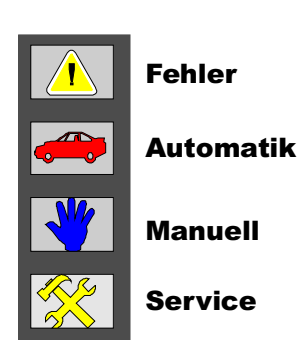

Die Steuerung arbeitet in insgesamt drei Betriebsarten, die über den Betriebsartenwahlschalter am Steuerpult gewählt werden können. Die gewählte Betriebsart wird durch eine eingeschaltete Leuchtdiode in der Betriebsartenanzeige gekennzeichnet.

Neben den Betriebsarten gibt es noch das Fehlersymbol. Die Leuchtdiode neben diesem Symbol leuchtet im Fehler- oder Störungsfall. In diesem Fall erscheint noch eine ausführliche Fehlerbeschreibung in der Anzeige.

Fehler müssen stets mit der ESC-Taste quittiert werden!

In der Betriebsart "**Automatik"** werden vollautomatisch Schalldämmkulissen gefertigt. Hier können die Maße von bis zu 99 verschiedene Kulissen, verschiedener Typen, eingegeben werden und gefertigt werden.

In der Betriebsart "Manuell" können die einzelnen Funktionen der Maschine, wie Stanzen, Kanten und Schneiden von Hand ausgelöst werden. Mit diesen Funktionen kann, zum Beispiel, eine Kulisse, die im Automatikbetrieb unterbrochen wurde, von Hand fertigt gestellt werden. Diese Betriebsart kann auch bei der Fehlersuche hilfreich sein.

Die Betriebsart "Service" dient ausschließlich dem Einrichten der Maschine und der Fehlersuche. In dieser Betriebsart können alle Ausgänge der Steuerung einzeln einund ausgeschaltet werden, um, zum Beispiel, den Hub der Pneumatikzylinder einzustellen, oder um die Endschalter zu überprüfen. In dieser Betriebsart können auch die Maschinenparameter geändert werden.

### Manuelle Betriebsart

In dieser Betriebsart können die einzelnen Funktionen der Maschine, wie Stanzen, Kanten und Schneiden von Hand ausgelöst werden. Mit diesen Funktionen kann, zum Beispiel, eine Kulisse, die im Automatikbetrieb unterbrochen wurde, von Hand fertigt gestellt werden. Diese Betriebsart kann auch bei der Fehlersuche hilfreich sein.

|       |    | AE   |            | V   | S  | teg | , s | chei | r Hul | ь к | lem | Ka  | nt |
|-------|----|------|------------|-----|----|-----|-----|------|-------|-----|-----|-----|----|
| Ausg  | :  | [ ]  |            | [ ] | _[ | 1_  |     | [ ]  | [     | 1   | [ ] | [   | 1  |
| RS    | :  | [[*] | I — I      | [*] | Ξt | *]  |     | [*]  | [*    | ı—  | [*] | [   | *1 |
| AS    | :  | [ ]  |            | [ ] | 1  | 1   |     | []]  | 1     | 1   | [ ] | 1   | 1  |
| Kuppl | :- | [*]  | - <b>D</b> | 10t | or | : 7 | 7   | +0.  | 001   |     | Ref | : [ | *1 |
| Brems | :  | [ ]  | E          | Ink | od | er: | 1   | c    | 0.01  | 1   |     | Ο.  | 01 |
|       |    |      |            |     |    |     |     |      |       |     |     |     |    |
|       |    |      |            |     |    |     |     |      |       |     |     |     |    |

In der Anzeige werden die Zustände der Ausgänge und der Eingänge der Steuerung dargestellt. Eine genaue Beschreibung der Anzeige erfolgt im Kapitel der "Service Betriebsart".

Folgende Tasten (Funktionen) stehen in dieser Betriebsart zur Verfügung:

| Nation     | <ul> <li>Nullen:</li> <li>Mit diesem Taster wird der Anschnitt ausgeführt.</li> <li>Vor jedem Start im Automatikbetrieb muß gewährleistet sein, daß das Blech an der Schere anliegt, und daß das Blech entsprechend ausgeklinkt ist. Diese beiden Bedingungen werden mit einem Anschnitt sichergestellt.</li> <li>Um einen Anschnitt auszuführen, fahren Sie zuerst das Blech bis in die Profilrollen, die rechts neben der Schere liegen. Dann führen Sie mit dieser Funktion den Anschnitt aus. Danach kann das abgetrennte Blech mit den Pfeiltasten am Steuerpult aus der Maschine gefahren werden.</li> </ul> |
|------------|----------------------------------------------------------------------------------------------------|
| $\bigcirc$ | <b>Kupplung</b> :<br>Mit diesem Taster kann die Kupplung ein- und ausgeschaltet werden.<br>Ist die Kupplung eingeschaltet, dann transportiert die Maschine im Ein-<br>zugsbereich mit, sonst werden nur die Rollen rechts von der Schere<br>bewegt, damit das Blech aus der Maschine entfernt werden kann.                                                                                                    |
|            | <b>Ecken</b> :<br>Mit diesem Taster wird eine <b>AE–Ausklinkung</b> gestanzt.<br>Diese Ausklinkung wird am Anfang und am Ende jeder Kulisse benö-<br>tigt.                                                                                                    |

|        | Mitte:<br>Mit diesem Taster wird eine V–Ausklinkung gestanzt.<br>Diese Ausklinkung wird an jeder Kantung benötigt.                                                                                                    |
|--------|----------------------------------------------------------------------------------------------------|
| eteg   | <b>Steg</b> :<br>Mit diesem Taster werden die Löcher für die Versteifungsbleche ge-<br>stanzt.                                                                                                    |
| Scintt | Schnitt:<br>Mit diesem Taster wird ein Schnitt ausgelöst und das Blech getrennt.<br>Gleichzeitig wird die Kupplung gelöst, damit das Blech aus der Ma-<br>schine bewegt werden kann, ohne das Blech aus dem Einzugsbereich<br>wieder nachläuft. |
| Ø      | Kanten:<br>Mit diesem Taster wird eine Kantung ausgeführt: das Blech wird zuerst<br>mit dem Niederhalter geklemmt; dann wird mit dem Kantbalken eine<br>Kantung ausgeführt.                                                                     |

In dieser Betriebsart kann das Blech mit den beiden Pfeiltasten am Steuerpult vor- und zurückgefahren werden. Die Geschwindigkeit kann als Parameter eingestellt werden. Beachten Sie hierzu auch das Kapitel: Maschinenparameter.

### Automatische Betriebsart

In dieser Betriebsart werden vollautomatisch Schalldämmkulissen gefertigt. Hier können die Maße von bis zu 99 verschiedene Kulissen, verschiedener Typen, eingegeben werden und gefertigt werden.

|    | -Nr- | -A    | -в    | -Steg- | -тур | Anz   | Noc   | :h    |
|----|------|-------|-------|--------|------|-------|-------|-------|
|    | 01   | 200   | 400   | 0      | 1    | 4     | 4     |       |
|    | 02   | 300   | 500   | 600    | 3    | 12    | 12    |       |
| >  | 03   | 400   | 600   | 200    | _    |       |       | <     |
|    | 04   | 500   | 700   | 0      | 1    | 2     | 2     |       |
|    | 05   | 600   | 800   | 0      | 1    | 2     | 2     |       |
|    |      |       |       |        |      |       |       |       |
| 1= | -ge  | schl. | 2=L-E | form 3 | =U-F | orm 4 | =4-te | ailig |

In der Anzeige wird die Liste der zu produzierenden Kulissen angezeigt. Jeweils eine Zeile der Liste ist durch "> … <" gekennzeichnet (markiert). Mit den Pfeiltasten "Auf" und "Ab" kann eine anderer Zeile markiert werden. Die markierte Zeile kann dann entsprechend bearbeitet werden.

Die Liste ist entsprechend in Spalten aufgeteilt:

| Spalte | Beschreibung                                                                |
|--------|-----------------------------------------------------------------------------|
| Nr.    | In dieser Spalte erscheint die laufende Nummer der Kulisse.                 |
| А      | In dieser Spalte wird das Maß der Seite "A" der Kulisse in Millimeter ein-  |
|        | geben. Der Eingabewert wird begrenzt.                                       |
| В      | In dieser Spalte wird das Maß der Seite "B" der Kulisse in Millimeter ein-  |
|        | geben.                                                                      |
|        | Der Eingabewert wird begrenzt.                                              |
| Steg   | In dieser Spalte wird die Position des Stegs, falls gewünscht, eingegeben.  |
|        | Die Position wird von Anfang an gerechnet. Ist die Position größer als das  |
|        | Maß der Seite "A", dann wird der Steg auf der Seite "B" angebracht. Wird    |
|        | in dieses Feld kein Wert eingegeben, dann wird auch kein Loch für den       |
|        | Steg gestanzt.                                                              |
| Тур    | Hier kann der gewünschte Typ der Kulisse eingegeben werden.                 |
|        | 1 = geschlossene Form                                                       |
|        | 2 = bestehend aus 2 L-Schenkel                                              |
|        | 3 = U-Form, falls $A > B$ A-B-A, sonst B-A-B                                |
|        | 4 = nur Seite A, oder auch B, wenn ein Maß eingegeben wurde                 |
|        | Nach Eingabe des Typs wird geprüft, ob die Kulisse gefertigt werden         |
|        | kann.                                                                       |
| Anz    | Hier wird die Anzahl der Kulissen eingegeben. Der Eingabewert ist auf 99    |
|        | begrenzt.                                                                   |
| Noch   | In dieser Spalte erscheint die Anzahl der Kulissen, die noch gefertigt wer- |
|        | den müssen. Bei Eingabe einer neuen Zeile, wird dieser Wert gleich der      |
|        | Anzahl gesetzt. Nach jeder gefertigten Kulisse, wird diese Zahl um eins     |
|        | erniedrigt, bis Null erreicht ist.                                          |

Folgende Tasten (Funktionen) stehen in dieser Betriebsart zur Verfügung:

| Engales           | <b>Eingabe:</b><br>Mit diesem Taster wird eine neue Zeile eingegeben. Die Werte der Lis-<br>te (siehe oben) werden der Reihe nach abgefragt. Mit der ENTER-Taste<br>wird ein Wert übernommen. Mit der ESC-Taste kann man ins vorherige<br>Feld zurückspringen.                                                                                                    |
|-------------------|----------------------------------------------------------------------------------------------------|
|                   | Löschen:<br>Mit dieser Taste kann die markierte Zeile gelöscht werden.                                                                                                    |
|                   | Ändern:<br>Mit dieser Taste kann die markierte Zeile geändert werden. Die Einga-<br>bemarke springt zuerst in das Feld für die Anzahl, und durch Drücken<br>der ESC-Taste gelangt man jeweils ein Feld weiter zurück. Ist man in<br>dem Feld in den man die Eingabe ändern möchte, gibt man einfach ei-<br>nen neuen Wert ein, und schließt die Eingabe mit der ENTER-Taste ab.<br>Durch weiteres Drücken der ENTER-Taste übernimmt man den alten<br>Wert im jeweiligen Feld, bis man am Ende der Zeile wieder angelangt<br>ist. |
| <b>?</b><br>Zalla | Zeile:<br>Mit dieser Taste kann man direkt eine Zeile anwählen um dann mit ei-<br>ner weiteren Funktion zu bearbeiten.                                                                                                    |
|                   | Nullen:<br>Mit dieser Taste kann die gesamte Tabelle gelöscht werden.                                                                                                    |
| C                 | <b>Start:</b><br>Mit dieser Taste wird die automatische Fertigung der Kulissen gestar-<br>tet.                                                                                                    |
|                   | Das Programm fragt nach der ersten und der letzten zu fertigten Zeile,<br>wobei die gerade markierte Zeile mit der ENTER-Taste, ohne erfolgte<br>Eingabe, übernommen werden kann. Der Ablauf wird sicherheitshalber<br>erst nach Bestätigung durch Eingabe von "19" gestartet. Alle Zeile, die<br>gefertigt werden sollen, werden dann mit einem "*" gekennzeichnet.<br>Und die Fertigung beginnt mit der ersten angegebenen Zeile und endet<br>automatisch, wenn alle Kulissen der letzten Zeile gefertigt wurden.              |
|                   | Der Ablauf kann durch Umschalten der Betriebsart jederzeit unterbro-<br>chen werden!                                                                                                    |
|                   | Wichtig:<br>Bevor Sie den Automatikablauf starten, müssen Sie einen Anschnitt<br>mit der Funktion "Nullen" im Handbetrieb ausführen.                                                                                                    |

### Service Betriebsart

Diese Betriebsart ist zum Einrichten der Maschine und der Fehlersuche vorbehalten und sollte nur von **entsprechend qualifiziertem Personal** verwendet werden. Die Betriebsart kann nur gestartet werden, wenn ein entsprechender Kode korrekt eingegeben wird.

In dieser Betriebsart können alle Ausgänge der Steuerung einzeln, **ohne Sicherheitsüberwachungen**, ein- und ausgeschaltet werden. In dieser Betriebsart können auch die Maschinenparameter verändert werden. In der Anzeige werden die Zuständer sämtlicher Ein- und Ausgänge der Steuerung angezeigt:

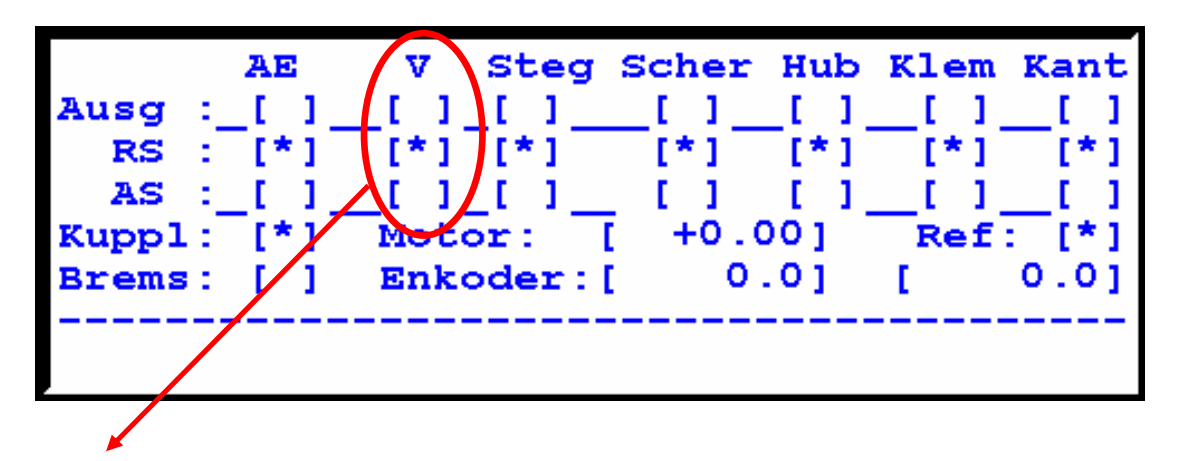

Die oberen vier Zeilen der Anzeige gehören zusammen und sind wie folgt zu verstehen:

- AE Schieber für Werkzeug für Ausklinkung am Anfang und Ende V Schieber für Werkzeug für V-förmige Ausklinkung je Kantung Steg Schieber für Werkzeug für Ausklinkung für Löcher für Steg Schieber für Werkzeug für Schere Scher Zylinder für Krafthub der eigentliche Stanzung ausführt Hub Zylinder für Klemmbacken Klem Zylinder für Kantbalken Kant
- In der obersten Reihe sind die Namen der Zylinder aufgeführt:

- In der zweiten Zeile sind die Zustände der zugehörigen Ausgänge zu sehen. Erscheint ein "\*" Zeichen in der Klammer, dann ist der entsprechende Ausgang eingeschaltet, sonst ist er ausgeschaltet.
- In der dritten und vierten Zeile sind die Zustände der zugehörigen Eingänge zu sehen. Jeder Zylinder hat zwei Endschalter die der Steuerung mitteilen, in welcher Lage sich der Zylinder befindet. "**RS**" ist die Ruhestellung in der sich der Zylinder befinden sollte, wenn der entsprechende Ausgang der Steuerung **ausgeschaltet** ist. "**AS**" ist die Arbeitsstellung, in der sich der Zylinder befinden sollte, wenn der entsprechende Ausgang eingeschaltet ist.

In den beiden Reihen 5 und 6 sind die restlichen Signale der Steuerung dargestellt:

| Kuppl   | Zeigt an wann der Ausgang für die Kupplung geschaltet ist. Erscheint  |
|---------|-----------------------------------------------------------------------|
|         | ein "*" Zeichen in der Klammer, ist der Ausgang, und damit auch die   |
|         | Kupplung, entsprechend einschaltet.                                   |
| Brems   | Dieser Ausgang wird derzeit nicht verwendet.                          |
| Motor   | Zeigt an, welche Steuerspannung von der Steuerung für den Motorreg-   |
|         | ler ausgegeben wird. Die Spannung liegt im Bereich –10 Volt bis +10   |
|         | Volt.                                                                 |
| Enkoder | Zeigt den aktuellen Stand der beiden Zähler für die Meßräder an. Der  |
|         | Wert in der linken Klammer ist für das Meßrad an der Einzugsseite der |
|         | Maschine; der rechte Wert ist für das Meßrad rechts von der Schere.   |
| Ref     | Dieser Eingang wird derzeit nicht verwendet.                          |

Folgende Tasten (Funktionen) stehen in dieser Betriebsart zur Verfügung:

|                 | Nullen:<br>Mit diesem Taster werden die Zähler der beiden Meßräder auf Null ge-<br>setzt. Diese Funktion kann zum Eichen der Meßräder hilfreich sein.                                                                                                    |
|-----------------|----------------------------------------------------------------------------------------------------|
| $\bigcirc$      | <b>Kupplung</b> :<br>Mit diesem Taster kann die Kupplung ein- und ausgeschaltet werden.<br>Ist die Kupplung eingeschaltet, dann transportiert die Maschine im Ein-<br>zugsbereich mit, sonst werden nur die Rollen rechts von der Schere<br>bewegt, damit das Blech aus der Maschine entfernt werden kann. |
| <b>Contract</b> | <b>Ecken</b> :<br>Mit diesem Taster wird der Schieber für die AE–Stanze ein- und ausgefahren. Ist der Schieber ausgefahren, dann wird beim Betätigen vom Hubzylinder das Werkzeug nach unten gedrückt und eine Stanzung ausgeführt.                                                                        |
|                 | Mitte:<br>Mit diesem Taster wird der Schieber für die V–Stanze ein- und ausge-<br>fahren. Ist der Schieber ausgefahren, dann wird beim Betätigen vom<br>Hubzylinder das Werkzeug nach unten gedrückt und eine Stanzung<br>ausgeführt.                                                                      |
| eteg            | <b>Steg:</b><br>Mit diesem Taster wird der Schieber für die Steg-Stanze ein- und aus-<br>gefahren. Ist der Schieber ausgefahren, dann wird beim Betätigen vom<br>Hubzylinder das Werkzeug nach unten gedrückt und eine Stanzung<br>ausgeführt.                                                             |
| Schnitt         | Schnitt:<br>Mit diesem Taster wird der Schieber für die Schere ein- und ausgefah-<br>ren. Ist der Schieber ausgefahren, dann wird beim Betätigen vom Hub-<br>zylinder das Werkzeug nach unten gedrückt und einen Schnitt ausge-                                                                            |

|          | führt.                                                                                                    |
|----------|----------------------------------------------------------------------------------------------------|
|          | Klemmen:<br>Mit diesem Taster wird der Zylinder für die Klemmbacke ein- und aus-<br>gefahren. Ist dieser Zylinder ausgefahren, dann wird das Blech ge-<br>klemmt. Während das Blech geklemmt ist, darf der Antrieb nicht<br>verfahren werden!                                        |
| <b>5</b> | Kanten:<br>Mit diesem Taster wird der Zylinder für die Kantbank ein- und ausge-<br>fahren. Ist dieser Zylinder ausgefahren, dann dreht der Kantbalken nach<br>oben um das Blech zu Kanten. Während der Kantbalken nach oben<br>gekippt ist, darf der Antrieb nicht verfahren werden! |

In dieser Betriebsart kann das Blech mit den beiden Pfeiltasten am Steuerpult vor- und zurückgefahren werden. Die Geschwindigkeit kann als Parameter eingestellt werden. Beachten Sie hierzu auch das Kapitel: Maschinenparameter.

### Maschinenparameter

Die Funktion "Parametereditor" zum Anzeigen und Verändern der Maschinenparameter wird durch Drücken der "**M**"- **Taste** in der Betriebsart "**Service**" aufgerufen.

In der Anzeige erscheint eine Liste der Parameter. Eine Zeile der Liste ist durch "> … <" gekennzeichnet (markiert). Mit den Pfeiltasten "Auf" und "Ab" kann eine anderer Zeile markiert werden. Die markierte Zeile kann entsprechend bearbeitet werden.

| -Nr- | -Parameter      |   |         | Wert- |   |
|------|-----------------|---|---------|-------|---|
| >01  | Min. Seitenmass | в | [ mm ]  | 450   | < |
| 02   | Max. Seitenmass |   | [ mm ]  | 2500  |   |
| 03   | Kantbalkenhoehe |   | [ mm ]  | 85    |   |
| 04   | Anfangsbord     |   | [ mm ]  | 25    |   |
| 05   | Kantabzug       |   | [0.1mm] | 15    |   |
|      |                 |   |         |       |   |
|      |                 |   |         |       |   |

Die Liste ist entsprechend in Spalten aufgeteilt:

| Spalte    | Beschreibung                                                          |  |
|-----------|-----------------------------------------------------------------------|--|
| Nr.       | In dieser Spalte erscheint die laufende Nummer des Parameters.        |  |
| Parameter | In dieser Spalte erscheint eine kurze Beschreibung des jeweiligen Pa- |  |
|           | rameters, und ggf. die Einheit des zugehörigen Zahlenwertes.          |  |
| Wert      | In dieser Spalte erscheint der aktuelle Wert des Parameters. Dieser   |  |
|           | Wert kann ggf. geändert werden, und wird permanent gespeichert.       |  |

Während der Parametereditor aktiv ist, sind andere Funktionstasten aktiv, bzw. haben diese eine andere Funktion:

| 4 Lännbern | <b>Löschen:</b><br>Mit diesem Taster kann der Wert des markierten Parameters auf die<br>Werkseinstellung zurückgesetzt werden. Verwenden Sie diese Funkti-<br>on, wenn Sie versehentlich den Wert verstellt haben, aber nicht wissen,<br>welcher Wert zuvor gespeichert war. |
|------------|----------------------------------------------------------------------------------------------------|
| 4          | Ändern:<br>Mit diesem Taster können Sie den Wert des markierten Parameters neu<br>eingeben. Geben Sie einen neuen Wert ein, und Drücken Sie dann die<br>ENTER-Taste um den Wert zu speichern, oder die ESC-Taste um den<br>alten Wert wider herzustellen.                    |
| ?          | Zeile:<br>Mit diesem Taster können Sie direkt einen Parameter anwählen. Geben<br>Sie die Nummer des Parameters ein, den Sie anzeigen möchten. Der<br>gewählte Parameter erscheint sofort in der oberen Reihe der Anzeige.                                                    |

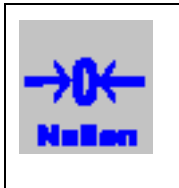

#### Nullen:

Mit diesem Taster können Sie alle Parameter auf einmal auf die Werte der Werkseinstellung zurücksetzten! Achtung: dieser Vorgang kann nicht rückgängig gemacht werden

Achtung: dieser Vorgang kann nicht rückgängig gemacht werden und alle derzeit gespeicherten Werte gehen verloren!

Der Parametereditor wird durch Drücken der **ESC**-Taste beendet. Im folgenden erscheint eine Erklärung der einzelnen Parameter.

| Nr | Parameter                      | Beschreibung                                                                                                    | Wert |
|----|--------------------------------|----------------------------------------------------------------------------------------------------|------|
| 1  | Min. Seitenmaß B               | Dieser Wert gibt das kleinste erlaubte<br>Maß für die Seite B einer Kulisse an.<br>Dieser Wert wird bei der Maßeingabe<br>verwendet.                                                              | 275  |
| 2  | Max. Seitenmaß                 | Dieser Wert gibt das größte erlaubte Maß<br>für den Wert einer Seite an. Dieser Wert<br>wird bei der Maßeingabe verwendet.                                                                        |      |
| 3  | Automatisch Steg ab Sei-<br>te | Dieser Wert gibt an, ab welchem Maß au-<br>tomatisch ein Wert für die Position eines<br>Stegs vorgeschlagen wird. Ab diesem Maß<br>wird ein Loch für ein Steg mittig auf Seite<br>B positioniert. | 500  |
| 4  | Kantbalkenhöhe                 | Gibt die Höhe des Kantbalkens und damit<br>auch das kleinste erlaubte Maß einer Seite,<br>bei Kulissen die gekantet werden müssen,<br>an.                                                         |      |
| 5  | Anfangsbord                    | Gibt die Zugabe für den Anfangsbord an.                                                                                                    | 25   |
| 6  | Kantabzug                      | Gibt einen Wert an, um den die Seiten-<br>maße gekürzt werden, die eine Kante um-<br>schließen.                                                                                                   |      |
| 7  | Falzabzug                      | Gibt einen Wert an, um den die jeweils<br>letzte Seite gekürzt wird, die mit einem<br>Anfangsbord den Falz ergeben.                                                                               |      |
| 8  | Weg Schere / Steg              | Gibt den Abstand von der Schere zu der<br>Mitte der Lochstanze an.                                                                                                    |      |
| 9  | Weg Schere / V-Klinke          | Gibt den Abstand von der Schere zu der<br>Mitte der Stanze für die V-Ausklinkung<br>an.                                                                                                    |      |
| 10 | Weg Schere / AE-Klinke         | Gibt den Abstand von der Schere zu dem<br>Anfang der Stanze für die AE-<br>Ausklinkung an. Beim Stanzen wird der<br>Wert des Anfangsbords (Parameter Nr. 5)<br>automatisch mit berücksichtigt.    |      |
| 11 | Weg Schere / Kantbank          | Gibt den Wert von der Schere zu dem<br>Messer der Kantbank an.                                                                                                    |      |
| 12 | Wartezeit Steg stanzen         | Gibt eine Zeit in Millisekunden an, die<br>zusätzlich bei jeder Stanzung gewartet<br>wird.                                                                                                    | 100  |

| 13 | Wartezeit AE-Klinke | Gibt eine Zeit in Millisekunden an, die<br>zusätzlich bei jeder Stanzung gewartet |      |
|----|---------------------|-----------------------------------------------------------------------------------|------|
|    |                     | wird.                                                                             |      |
| 14 | Wartezeit V-Klinke  | Gibt eine Zeit in Millisekunden an, die zu-                                       | 100  |
|    |                     | sätzlich bei jeder Stanzung gewartet wird.                                        |      |
| 15 | Wartezeit Schneiden | Gibt eine Zeit in Millisekunden an, die                                           | 100  |
|    |                     | zusätzlich bei jedem Schnitt gewartet                                             |      |
|    |                     | wird.                                                                             |      |
| 16 | Wartezeit           | Gibt eine Zeit in Millisekunden an, die                                           | 200  |
|    | Stanzhub-Zylinder   | zusätzlich bei jedem Hub gewartet wird.                                           |      |
| 17 | Wartezeit Klemmen   | Gibt eine Zeit in Millisekunden an, die                                           | 100  |
|    |                     | zusätzlich beim Klemmen gewartet wird.                                            |      |
| 18 | Wartezeit Kanten    | Gibt eine Zeit in Millisekunden an, die zu-                                       | 400  |
|    |                     | sätzlich beim Kanten gewartet wird.                                               |      |
| 19 | Wartezeit Kupplung  | Gibt eine Zeit in Millisekunden an, die                                           |      |
|    |                     | zusätzlich beim Schalten der Kupplung                                             |      |
|    |                     | gewartet wird.                                                                    |      |
| 20 | Wartezeit Bremse    | Gibt eine Zeit in Millisekunden an, die zu-                                       | 0    |
|    |                     | sätzlich beim Schalten der Bremse gewar-                                          |      |
|    |                     | tet wird.                                                                         |      |
| 21 | Pulse pro Umdrehung | Dieser Wert gibt die Anzahl der Pulse des                                         | 5000 |
|    | von                 | Enkoders für das Meßrad an Einzug an.                                             |      |
|    | Meßrad 1            |                                                                                   |      |
| 22 | Umfang Meßrad 1     | Dieser Wert gibt den Umfang des Meßrads                                           | 5000 |
|    |                     | an Einzug in 1/10 mm an. Zusammen mit                                             |      |
|    |                     | dem vorherigen Parameter, bestimmen die-                                          |      |
|    |                     | se beiden Werte die Meßgenauigkeit vor                                            |      |
|    |                     | einem Schnitt an.                                                                 |      |

| Nr      | Parameter                              | Beschreibung                                                                                                    | Wert  |
|---------|----------------------------------------|----------------------------------------------------------------------------------------------------|-------|
| •<br>23 | Pulse pro Umdrehung<br>von<br>Meßrad 2 | Dieser Wert gibt die Anzahl der Pulse des<br>Enkoders für das Meßrad rechts neben<br>der Schere an                                                                                                    |       |
| 24      | Umfang Meßrad 2                        | Dieser Wert gibt den Umfang der letzten<br>Rolle, an dem der zweite Enkoder ange-<br>bracht ist, in 1/10 mm an. Zusammen mit<br>dem vorherigen Parameter, bestimmen<br>diese beiden Werte die Meßgenauigkeit<br>nach einem Schnitt.                                                                                          |       |
| 25      | Beschleunigungszeit                    | Dieser Wert gibt die Beschleunigungszeit<br>in Millisekunden an.                                                                                                    | 500   |
| 26      | Geschwindigkeit in<br>Automatik        | Dieser Wert gibt die Geschwindigkeit in<br>Prozent der Maximalgeschwindigkeit, im<br>Automatikbetrieb, an.                                                                                                    | 90    |
| 27      | Geschwindigkeit bei<br>Handfahren      | Dieser Wert gibt die Geschwindigkeit in<br>Prozent der Maximalgeschwindigkeit,<br>beim manuellen Verfahren, an.                                                                                                    | 30    |
| 28      | Geschwindigkeit beim<br>Auswerfen      | Dieser Wert gibt die Geschwindigkeit in<br>Prozent der Maximalgeschwindigkeit,<br>beim Auswerfen einer gefertigten Kulis-<br>se, im Automatikbetrieb, an.                                                                                                    | 50    |
| 29      | Geschwindigkeit im Ziel                | Dieser Wert gibt die Geschwindigkeit in<br>Prozent der Maximalgeschwindigkeit,<br>beim Anfahren der Zielposition an. Der<br>Wert sollte so klein wie möglich sein. Es<br>muß aber beachtet werden, daß die Ziel-<br>position auch noch sicher erreicht wird.                                                                 | 2     |
| 30      | Positionierweg                         | Dieser Wert gibt an, ab welchem Weg (in<br>1/10 mm) zur Zielposition der Bremsvor-<br>gang begonnen wird. Der Bremsweg darf<br>nicht zu klein gewählt werden, da sonst<br>ein kontrolliertes Bremsen nicht möglich<br>ist. Ein zu großer Wert hat nur den Nach-<br>teil, daß der Positioniervorgang unnötig<br>lange dauert. | 1100  |
| 31      | Nachlaufweg                            | Dieser Wert gibt an, um welchen Weg (in<br>1/10 mm) der Motor nachläuft, nachdem<br>er gestoppt wurde. Sind die Maße immer<br>zu groß und immer gleich, dann deutet<br>dies auf einen Nachlauf hin. Versuchen<br>Sie dann den ermittelten Wert hier ein-<br>zugeben, um den Nachlauf zu beseitigen.                          | 0     |
| 32      | Polarität Eingänge<br>0 bis 15         | Hier kann die Polaritätsmaske eingegeben<br>werden, um die Polarität der Eingänge zu<br>ändern. Siehe Tabellen weiter unten.                                                                                                    | 16384 |
| 33      | Polarität Eingänge                     | Wie Parameter 32.                                                                                                    | 0     |

|    | 16 bis 31               |                   |   |
|----|-------------------------|-------------------|---|
| 34 | Polarität Hilfseingänge | Wie Parameter 32. | 0 |
|    | 0 bis 3                 |                   |   |
| 35 | Polarität Ausgänge      | Wie Parameter 32. | 0 |
|    | 015                     |                   |   |

#### Liste der Ausgänge:

| Nr. | Ausgang                     | Wertigkeit |
|-----|-----------------------------|------------|
| 0   | -                           | 1          |
| 1   | Bremse                      | 2          |
| 2   | Kupplung                    | 4          |
| 3   | Lampe in Taster "Entnehmen" | 8          |
| 4   | -                           | 16         |
| 5   | Motorfreigabe               | 32         |
| 6   | Motorrichtung               | 64         |
| 7   | -                           | 128        |
| 8   | Schieber V_Klinke           | 256        |
| 9   | Schieber AE_Klinke          | 512        |
| 10  | Schieber Schere             | 1024       |
| 11  | Schieber Steg               | 2048       |
| 12  | Zylinder für Stanzhub       | 4096       |
| 13  | Zylinder für Klemme         | 8192       |
| 14  | Zylinder für Kantbalken     | 16384      |
| 15  | -                           | 32768      |

#### Liste der Eingänge 0 bis 15:

| Nr. | Eingang                             | Wertigkeit |
|-----|-------------------------------------|------------|
| 0   | Arbeitsstellung Zylinder AE-Klinke  | 1          |
| 1   | Ruhestellung Zylinder AE-Klinke     | 2          |
| 2   | Arbeitsstellung Zylinder V-Klinke   | 4          |
| 3   | Ruhestellung Zylinder V-Klinke      | 8          |
| 4   | Arbeitsstellung Zylinder Steg       | 16         |
| 5   | Ruhestellung Zylinder Steg          | 32         |
| 6   | Arbeitsstellung Zylinder Schere     | 64         |
| 7   | Ruhestellung Zylinder Schere        | 128        |
| 8   | Arbeitsstellung Zylinder Stanzhub   | 256        |
| 9   | Ruhestellung Zylinder Stanzhub      | 512        |
| 10  | Arbeitsstellung Zylinder Klemme     | 1024       |
| 11  | Ruhestellung Zylinder Klemme        | 2048       |
| 12  | Arbeitsstellung Zylinder Kantbalken | 4096       |
| 13  | Ruhestellung Zylinder Kantbalken    | 8192       |
| 14  | Referenzschalter                    | 16384      |
| 15  | Betriebsart: Service                | 32768      |

#### Liste der Eingänge 16 bis 31:

| Nr.   | Eingang                   | Wertigkeit |
|-------|---------------------------|------------|
| 16    | Betriebsart: Automatisch  | 1          |
| 17    | Taster "Antrieb vorwärts" | 2          |
| 18    | Taster "Antrieb zurück"   | 4          |
| 19    | Steuerung OK              | 8          |
| 20-31 | -                         | 16         |

#### Liste der Sondereingänge:

| Nr. | Eingang                  | Wertigkeit |
|-----|--------------------------|------------|
| 100 | Taster: "Teil entnehmen" | 1          |
| 101 | -                        | 2          |
| 102 | -                        | 4          |
| 103 | -                        | 8          |

Um die Polaritätsmaske zu ermitteln, sind die Wertigkeiten der Eingänge, oder Ausgänge, bei denen die Polarität geändert werden soll, zu addieren. Der resultierende Wert ist als Polaritätsmaske als entsprechender Parameterwert zu speichern.